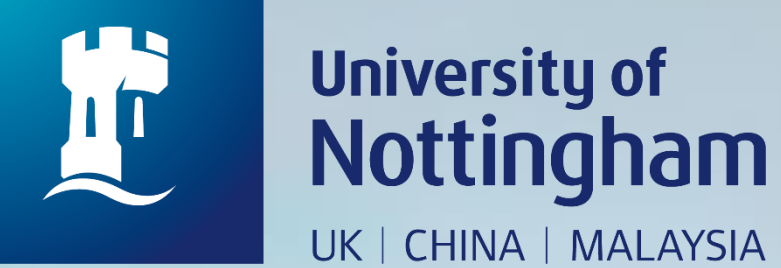

# **HOW TO BOOK A** POSTGRADUATE INDIVIDUAL **STUDY ROOM**

Revised since 28/08/2020

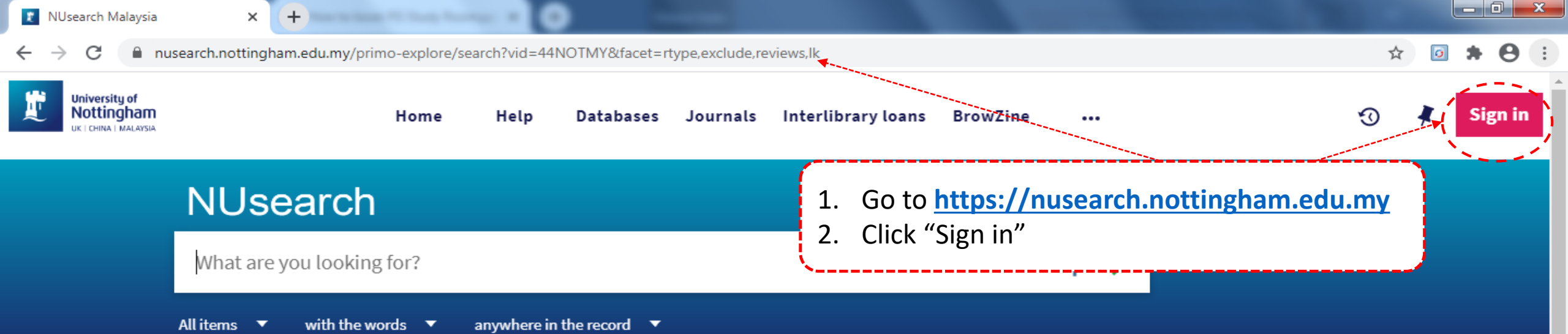

## Welcome to NUsearch Malaysia

NUsearch has been updated with new features. NUsearch has been updated! Read about all the new features and enhancements in our August release notes.

Due to scheduled maintenance, NUsearch may be unavailable weekly **from 11pm Saturday to 2am Sunday.** 

#### News

The Library reopened on 1st July, with operation hours from 9am to 5.30pm, Monday - Friday. You are required to follow the Library guideline while visiting the library.

Services not available until further notice:

- Library-item hold request
- Meeting rooms

### Where can I get help?

Need help? is always available from the NUsearch menu, and further help and support can be found on the Library website.

# Free e-resources available during the Covid-19 period

The Library has created an alphabetical list of free eresources (e-books, streaming video, e-journals) during the Covid-19 period.

Access to the services may be limited in terms of number of titles, time, and other factors.

Library users/patrons who use them should take note of the publishers' terms and conditions, as well as policies

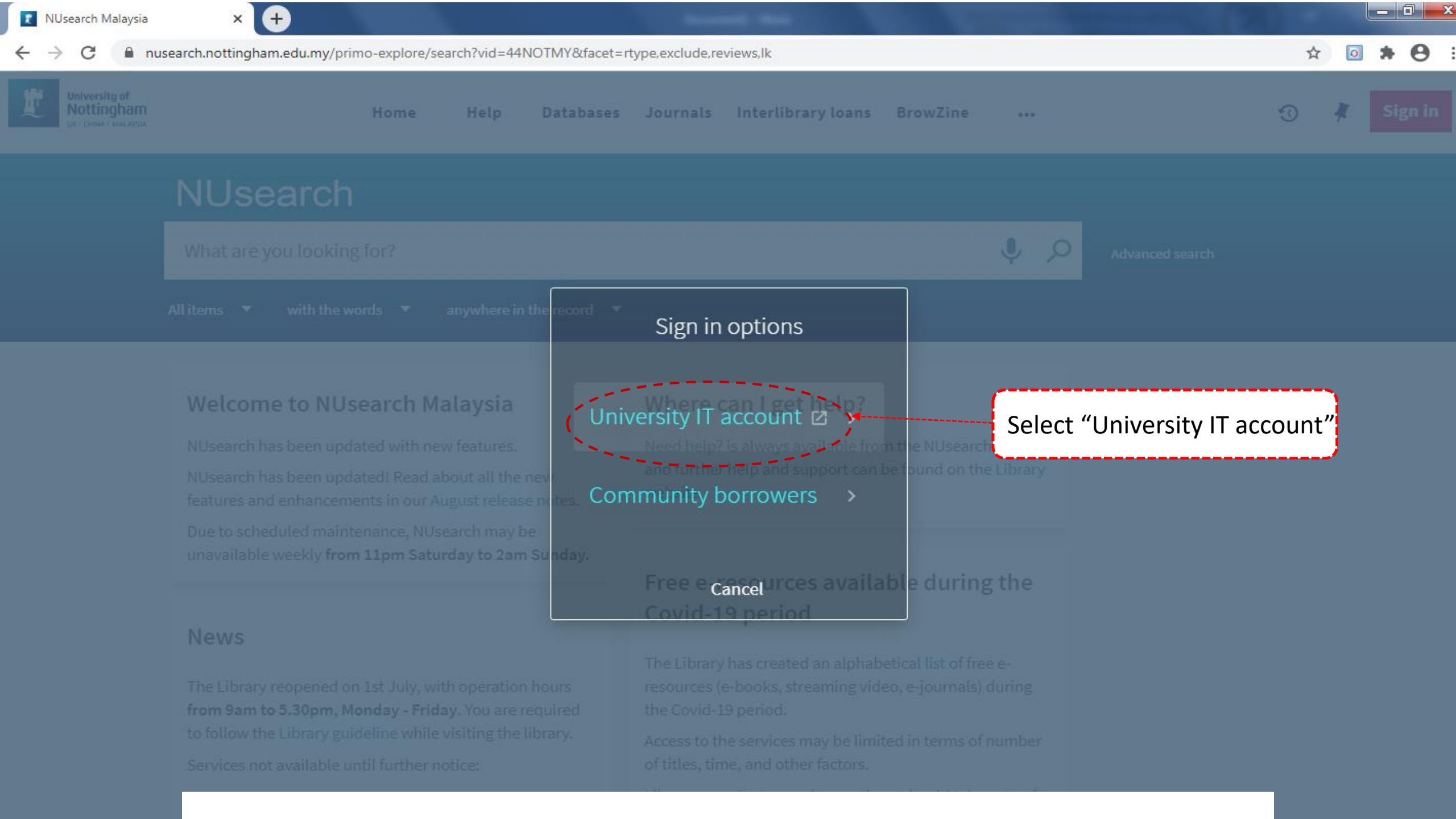

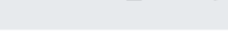

ĺ٦

 $\times$ 

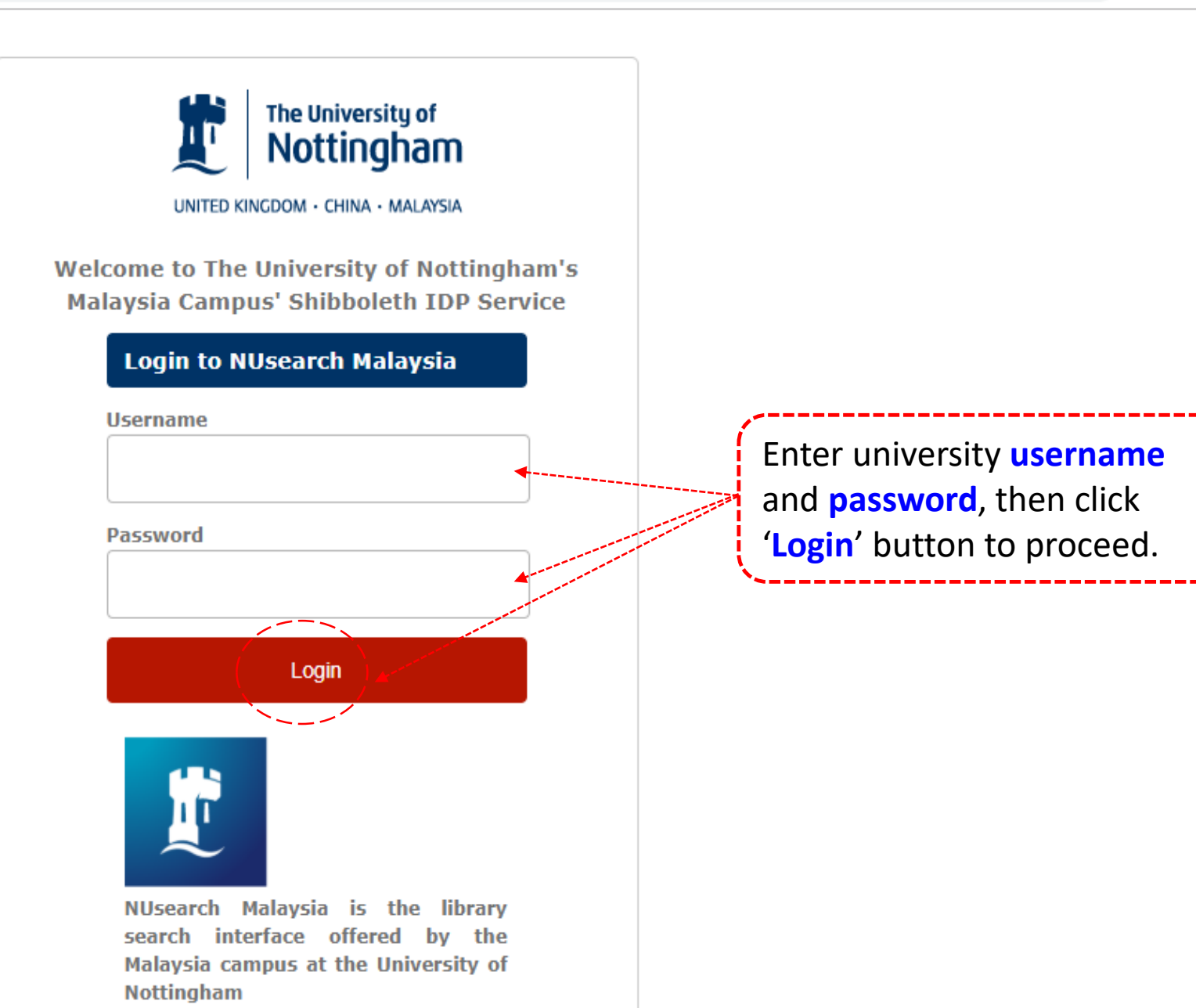

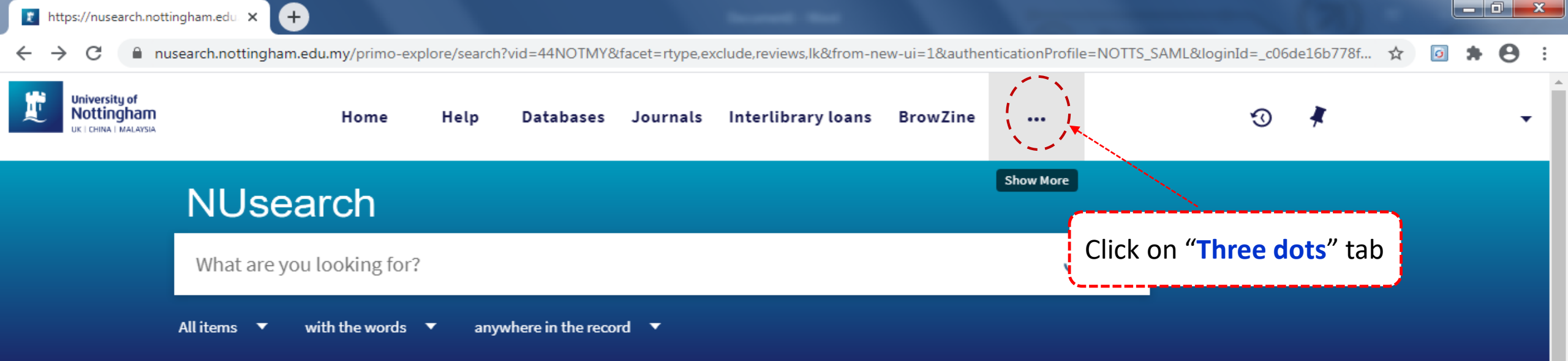

### Welcome to NUsearch Malaysia

NUsearch has been updated with new features. NUsearch has been updated! Read about all the new features and enhancements in our August release notes.

Due to scheduled maintenance, NUsearch may be unavailable weekly **from 11pm Saturday to 2am Sunday.** 

#### News

The Library reopened on 1st July, with operation hours from 9am to 5.30pm, Monday - Friday. You are required to follow the Library guideline while visiting the library.

Services not available until further notice:

- Library-item hold request
- Meeting rooms

### Where can I get help?

Need help? is always available from the NUsearch menu, and further help and support can be found on the Library website.

# Free e-resources available during the Covid-19 period

The Library has created an alphabetical list of free eresources (e-books, streaming video, e-journals) during the Covid-19 period.

Access to the services may be limited in terms of number of titles, time, and other factors.

Library users/patrons who use them should take note of the publishers' terms and conditions, as well as policies

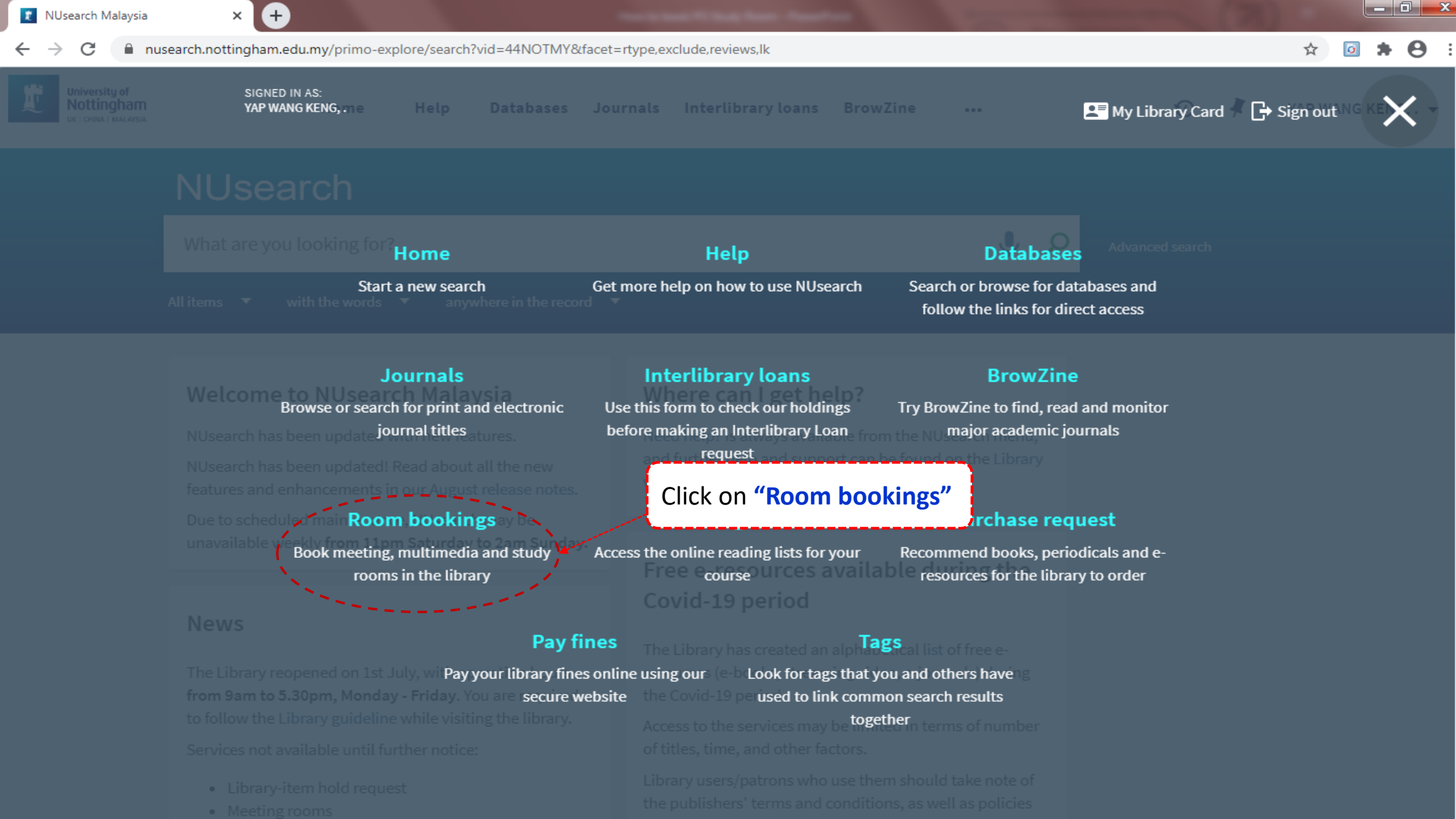

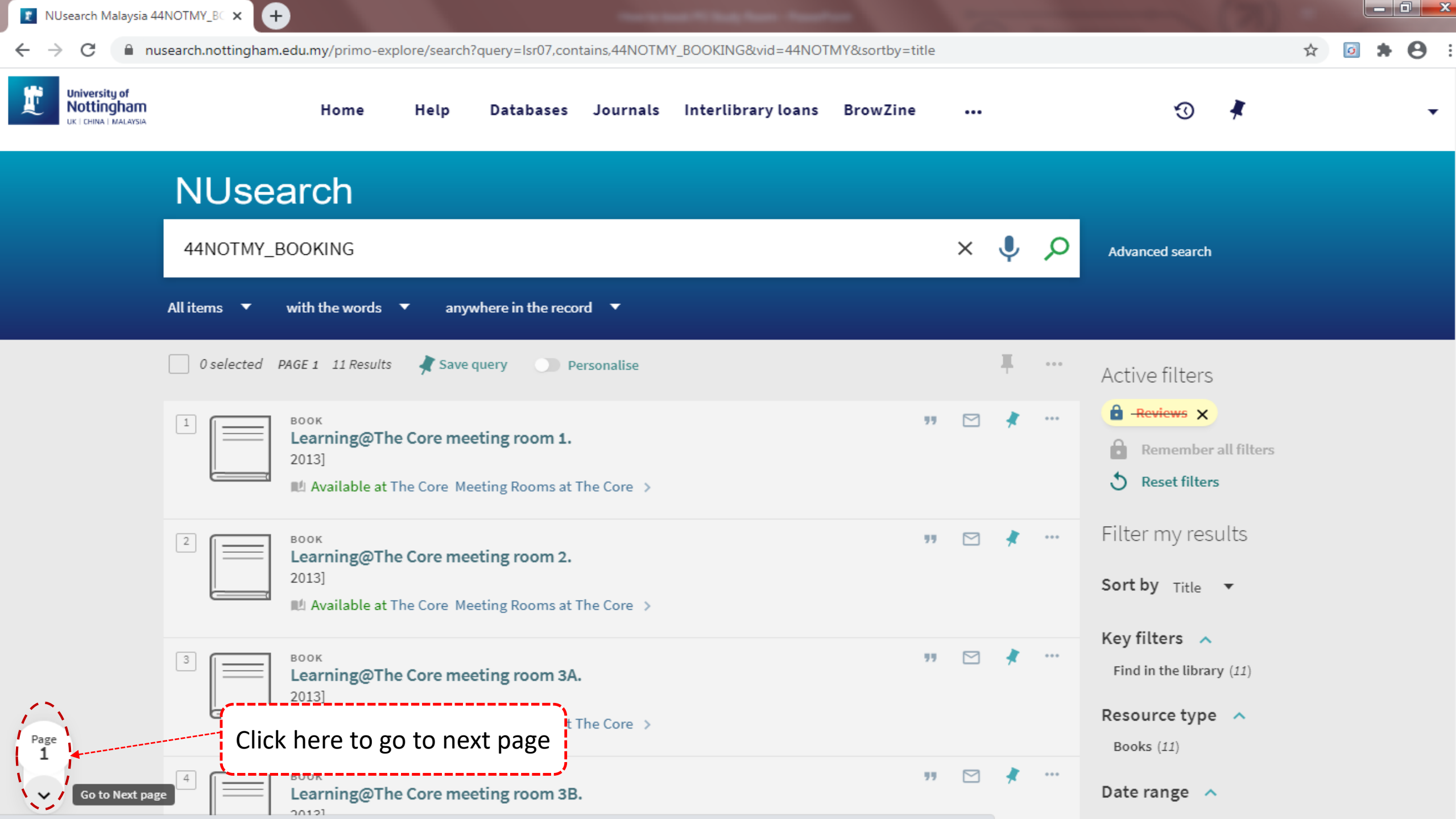

| 👔 NUsearch Malaysia 44 |                                                                                                    |                                                                                                    |                                                                                                    |  |  |
|------------------------|----------------------------------------------------------------------------------------------------|----------------------------------------------------------------------------------------------------|----------------------------------------------------------------------------------------------------|--|--|
| ← → C 🔒 nu             | search.nottingham.edu.my/primo-explore/search?query=lsr07,contains,44NOTMY_BOOKING&vid=44NOTM                                                                                       | Y&sortby=title                                                                                                    | ☆ 💿 🗯 😁                                                                                                    |  |  |
|                        | 0 selected       PAGE 1       11 Results       Save query       Personalise         2011       2011         M Available at Rooms and Equipment Meeting Rooms at The Library       > | Active filt                                                                                                    | ers 🔹 🖈                                                                                                    |  |  |
|                        | 7       Воок         Library meeting room 3 (GC18).         2011]         № Available at Rooms and Equipment Meeting Rooms at The Library >                                         | Image: Second state     Image: Second state       Image: Second state     Image: Second state       Imag                                                                                                    | <ul> <li>Remember all filters</li> <li>Reset filters</li> <li>Filter my results</li> <li>Sort by Title </li> <li>Key filters </li> <li>Find in the library (11)</li> </ul> |  |  |
|                        | <ul> <li>воок</li> <li>Library meeting room 4 (GC09).</li> <li>2011]</li> <li>Available at Rooms and Equipment Meeting Rooms at The Library &gt;</li> </ul>                         | Image: Sort by Time         Image: Sort by Time         Image: Sort by T                                                                                                    |                                                                                                    |  |  |
|                        | <ul> <li>ВООК</li> <li>Library meeting room 5 (GC08).</li> <li>2011]</li> <li>№ Available at Rooms and Equipment Meeting Rooms at The Library &gt;</li> </ul>                       | Image: symbol is a symbol is a symbol | ype 🔨                                                                                                    |  |  |
|                        | <ul> <li>Воок</li> <li>Multimedia room at The Library.</li> <li>2012]</li> <li>№ Available at Rooms and Equipment Multimedia Room &gt;</li> </ul>                                   | Image: symbol i     Image: symbol i     From 2011       Library ∨                                                                                                    | To<br>2013 Refine                                                                                                    |  |  |
| Page<br>1              | PAGE 2<br>Click "Available at"<br>BOOK<br>Postgraduate individual study rooms at The Library.<br>2011]<br>■ Available at Rooms and Equipment Post Graduate Study Room >             | UNM collec<br>" 🏹 🕂 Language                                                                                                    | ctions 🗸                                                                                                    |  |  |

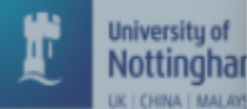

| ingh     | a   |
|----------|-----|
| NA I MAI | LAY |

Send to

Find in library

Details

Extra links

Tags

X

^ Page 2 Rooms and Equipment Post Graduate Study Room Hide Details

English

990001115360205562

See items to access library media booking form.

University of Nottingham Malaysia - Alma

Language

Notes

Source Record ID

\*\*\* Please note that meeting rooms are available till 8.30pm on weekdays and till 4.30pm on weekends during semester time; and till 5.30pm on weekdays and till 4.30pm on weekends during semester breaks; Renewal of room can only be done with staff at Circulation Desk, but not through additional online booking. \*\*\*

| 1 - 3 of 3 Recor          | rds                                                          |              |                         |                                                                 |         |  |
|---------------------------|--------------------------------------------------------------|--------------|-------------------------|-----------------------------------------------------------------|---------|--|
| BARCODE                   | TYPE                                                         | POLICY       | DESCRIPTION             | AVAILABILITY                                                    | OPTIONS |  |
| 20000008R                 | Equipment                                                    | 3 Hours Loan | PG Study Room 3 (GA10b) | Item in place (0 requests)                                      | Request |  |
| 20000007R                 | Equipment                                                    | 3 Hours Loan | PG Study Room 2 (GA10a) | Item in place (0 requests)                                      | Request |  |
| 200000006R                | Equipment                                                    | 3 Hours Loan | PG Study Room 1 (GA10)  | Item in place (0 requests)                                      | Request |  |
|                           |                                                              |              |                         |                                                                 |         |  |
| Details                   |                                                              |              |                         | Select the room you wish to<br>book , click on <b>"Request"</b> |         |  |
| Title<br>Publication date | Postgraduate individual study rooms at The Library.<br>2011] |              |                         | ·                                                               |         |  |

😰 Postgraduate individual 🛭 🗙 🔪

\_\_ □ <u>\_</u>×

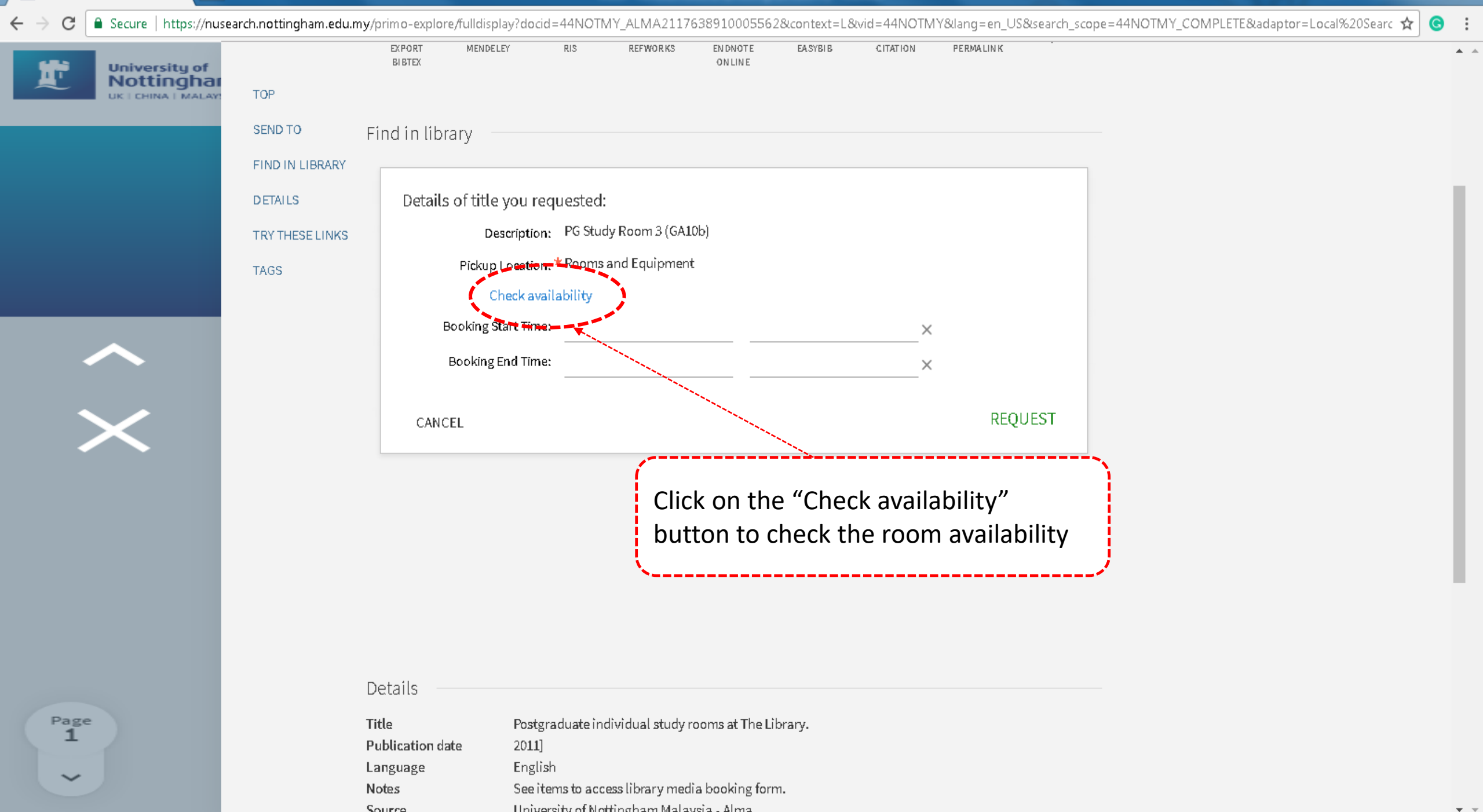

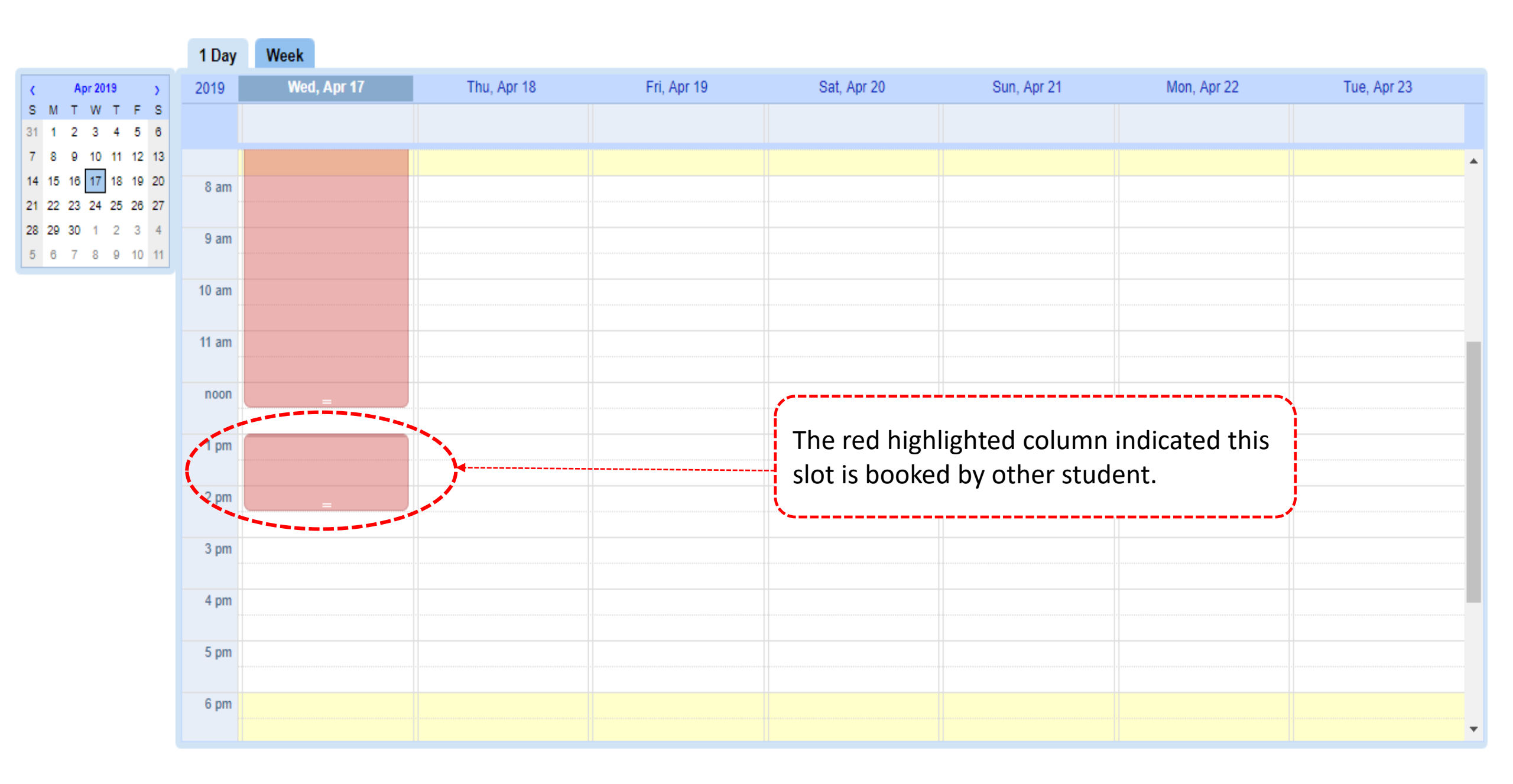

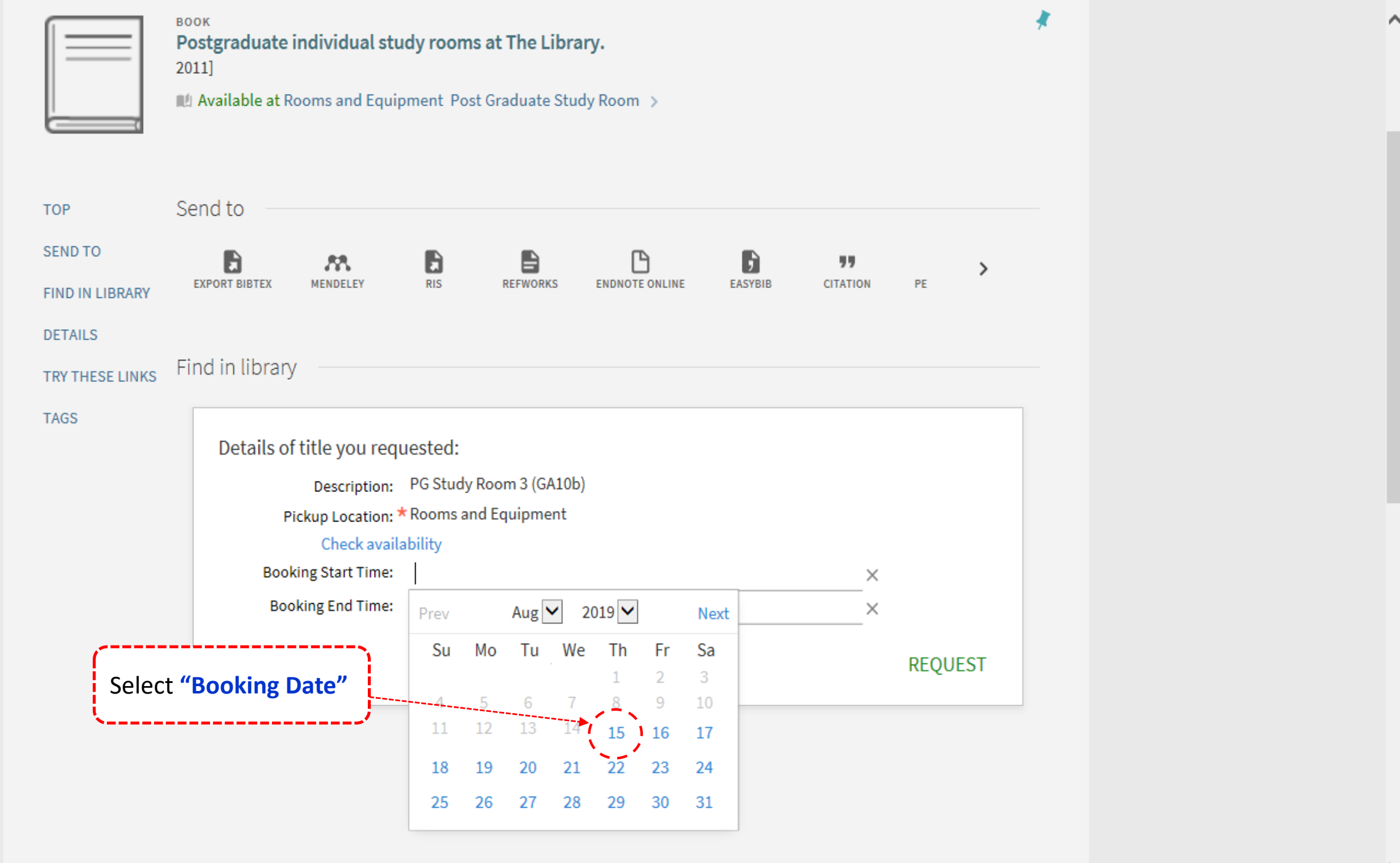

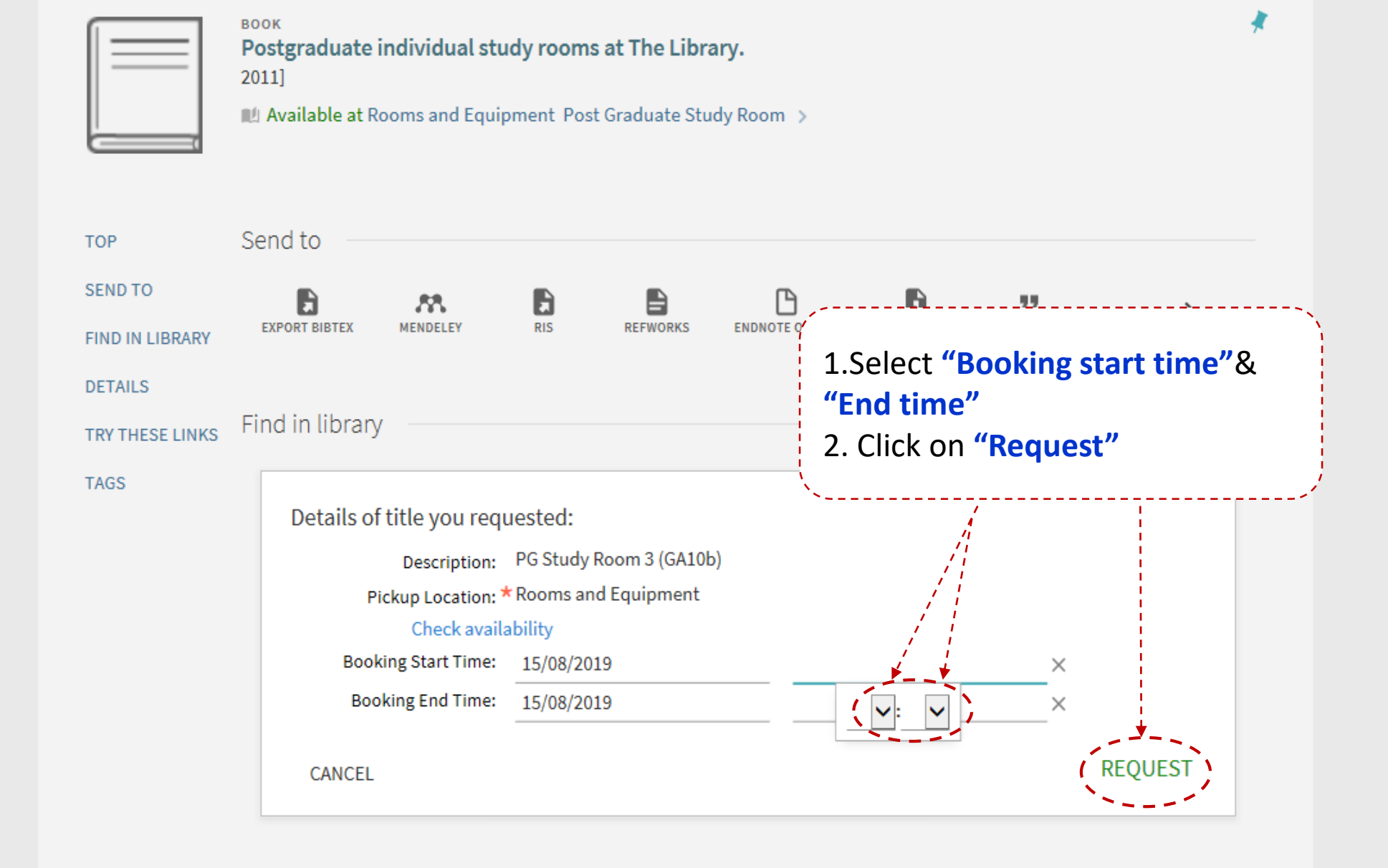

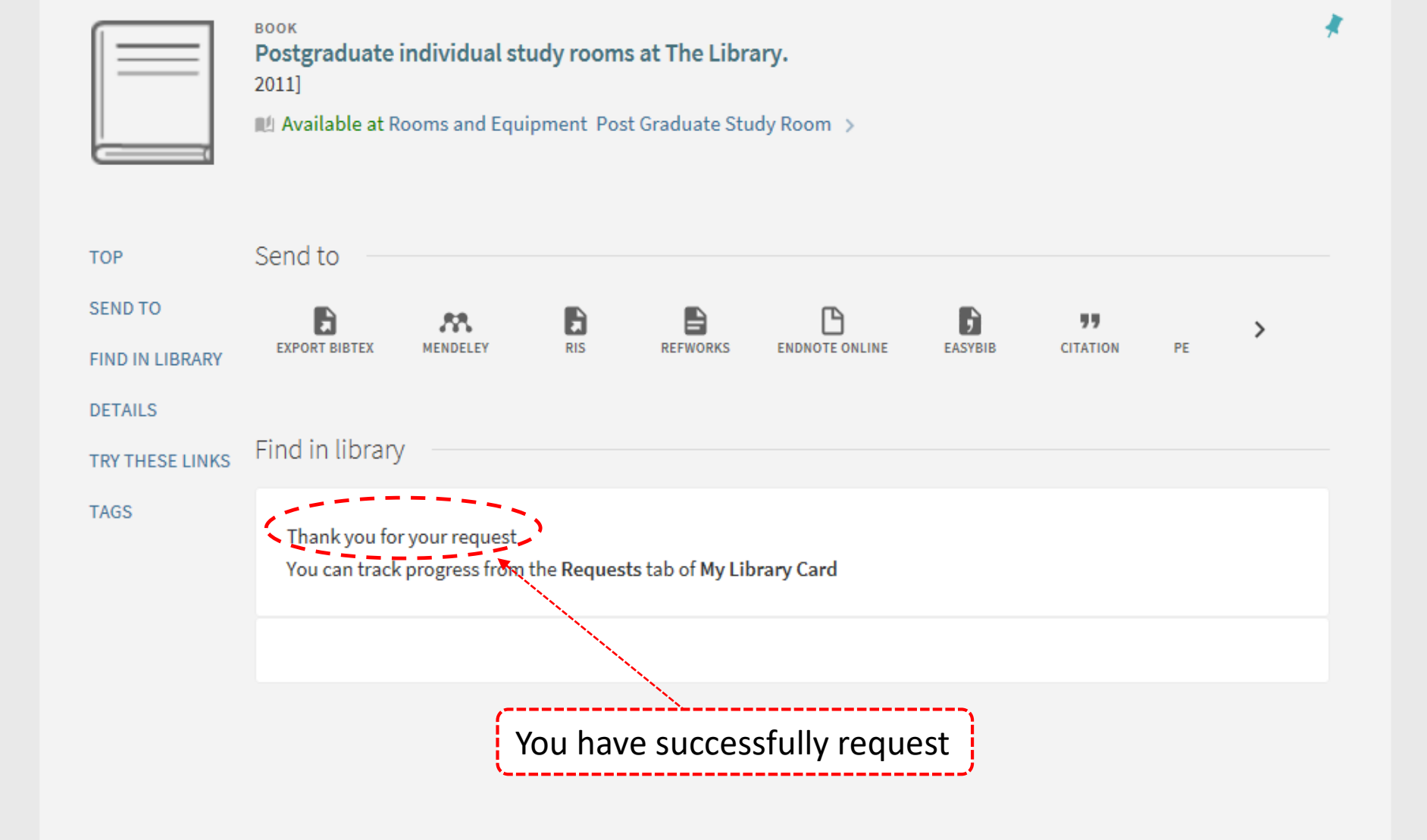

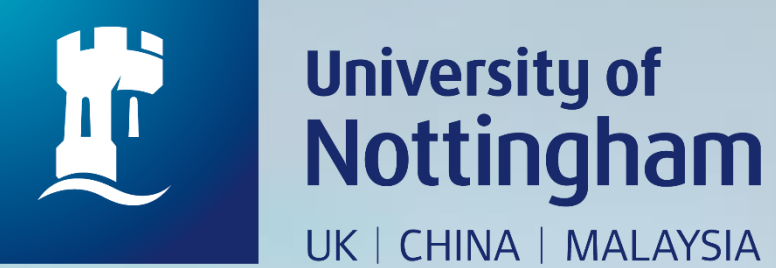

# HOW TO CHECK YOUR POSTGRADUATE INDIVIDUAL

# STUDY ROOM BOOKING

Revised since 28/08/2020

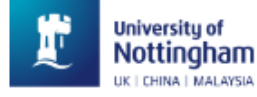

...

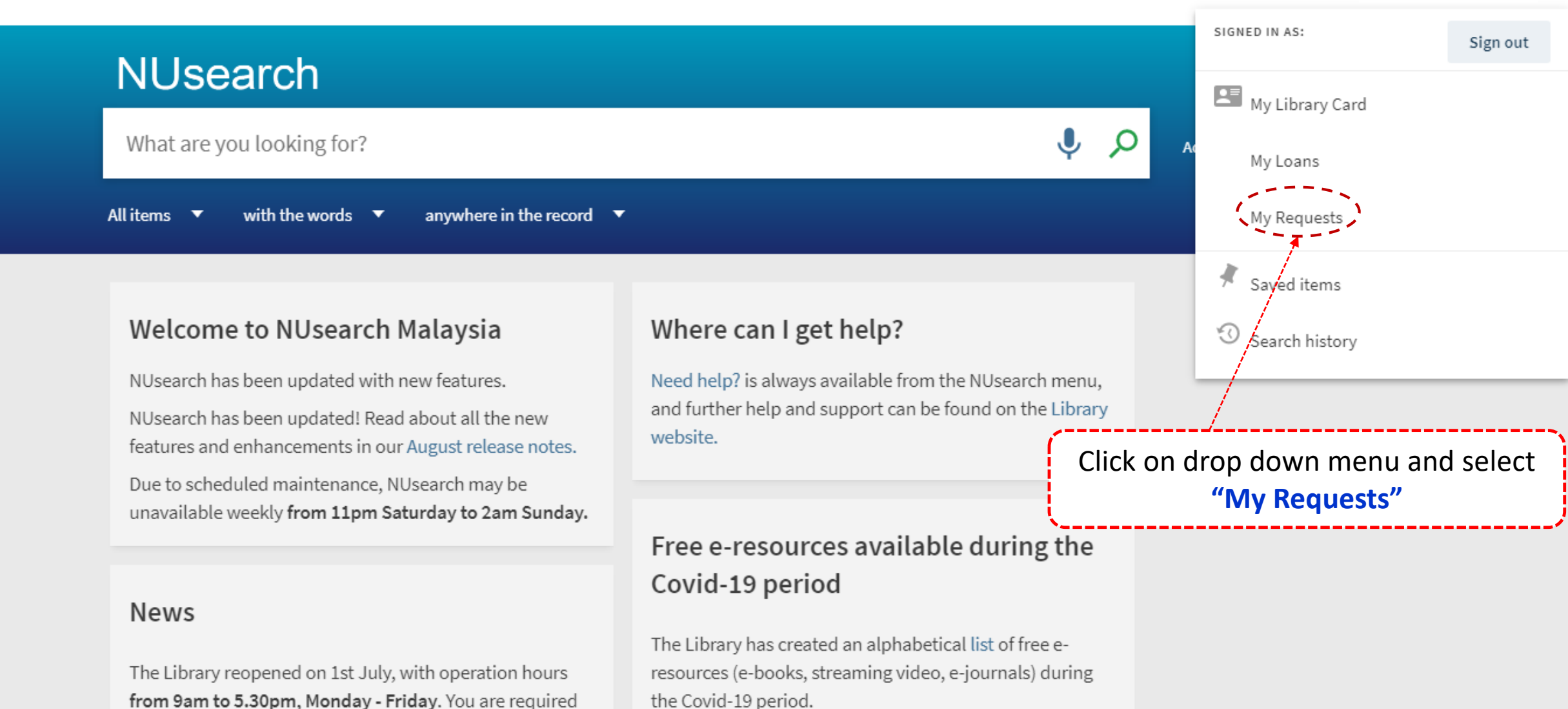

Access to the services may be limited in terms of number of titles, time, and other factors.

Library users/patrons who use them should take note of the publishers' terms and conditions, as well as policies

Library-item hold request

Services not available until further notice:

to follow the Library guideline while visiting the library.

Meeting rooms

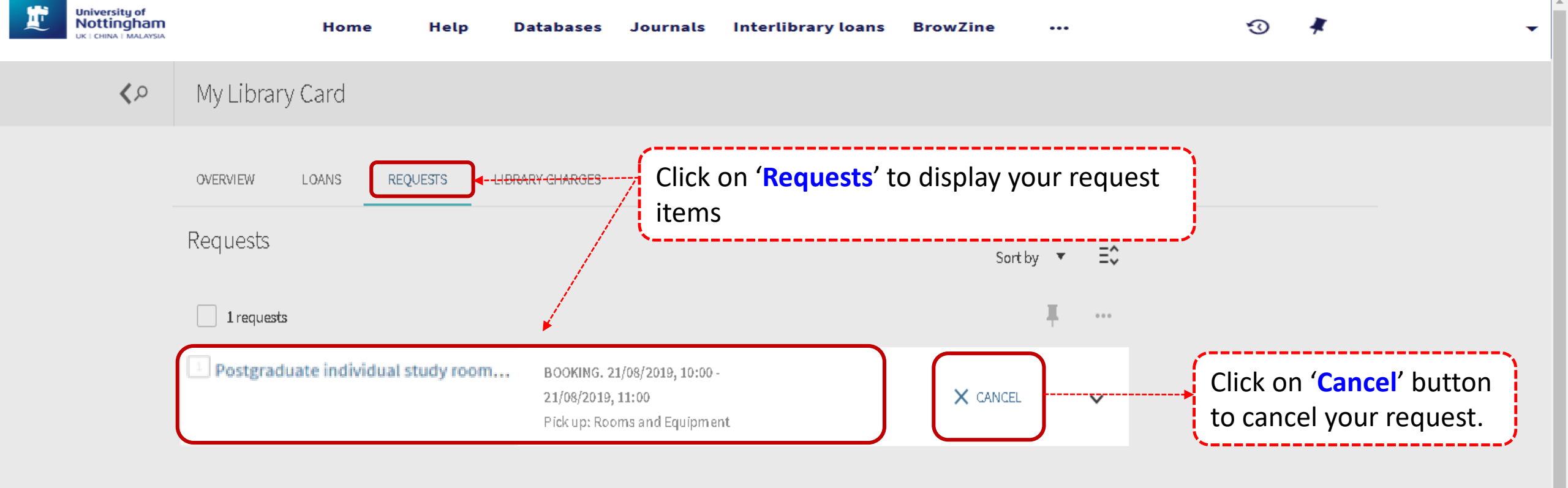

Ŧ

**Notes**: Online booking can be made within 24 hours in advance (including weekends).

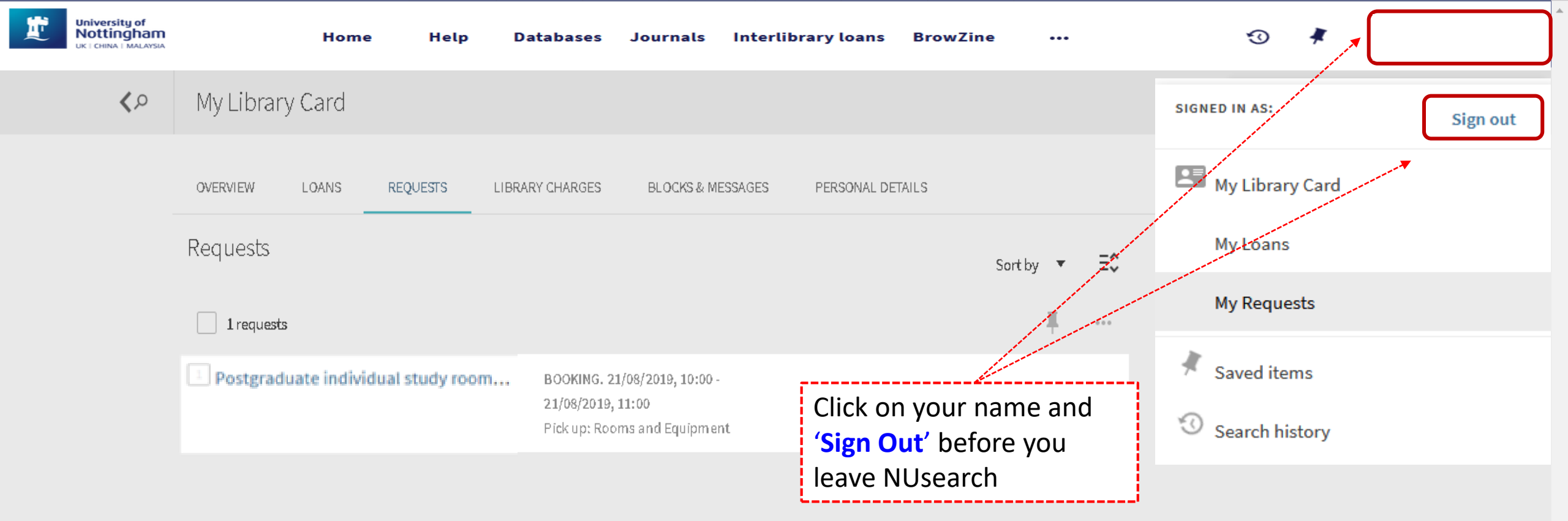

 $\overline{\mathbf{v}}$